# 1. Skrin Pengurusan Arahan Pembayaran

| Tugasan                                                                                                    | Data Induk   | Waran                                            | Baucar Jurnal                                                 | Perolehan                                                          | Pengurusan Arahan Pe                               | mbayaran                                                | Te <mark>rimaan</mark>                        | Panjar   |
|----------------------------------------------------------------------------------------------------|--------------|--------------------------------------------------|---------------------------------------------------------------|--------------------------------------------------------------------|----------------------------------------------------|---------------------------------------------------------|-----------------------------------------------|----------|
| Arahan Pe                                                                                                    | mbayaran Den | igan Pesan                                       | an Kerajaan                                                   | Arahan Pemba                                                       | ayaran Tanpa Pesanan                               | Kerajaan                                                | Arahan P                                      | embayara |
| <ul> <li>Daftar Dokumen</li> <li>Invois Tanpa PT</li> <li>Pendapatan Bercukai</li> <li>Tuntutan Perjalanan</li> <li>Caruman KWSP</li> <li>Bayaran Pendahuluan Kontraktor</li> </ul> |              |                                                  | DAFTAR ARA<br>Workitem ID:<br>Simpan<br>Semak Per<br>DATA ASA | AHAN PEMBAYAR<br>000000000000<br>Semak Data   H<br>untukan   Cetak | AN                                                 | 2                                                       | nula Hapus                                    |          |
| Bayaran Wang Jaminan<br>Pelaksanaan<br>Panjar<br>• Bayaran Balik Cek Batal<br>• Bayaran Balik EFT Batal<br>• Bayaran Balik Deposit                                                  |              | Tahun Kew<br>Pejabat Pe<br>Pegawai P<br>Kumpulan | vangan<br>erakaunan<br>engawal Pembaya<br>PTJ & PTJ Pemba     | 2021<br>1002<br>B6<br>yar 27020901                                 | JABATAN AK<br>KETUA SETI<br>KUMPULAN<br>PEJABAT PE | AUNTAN NEG<br>AUSAHA PERI<br>PTJ JABATAN<br>ENGARAH JAN | ARA NEGEI<br>BENDAHAR<br>AKAUNTAI<br>M NEGERI |          |

| BIL | NAMA MEDAN / BUTANG     | MANDATORI<br>(M) | TINDAKAN                     | CATATAN |
|-----|-------------------------|------------------|------------------------------|---------|
| 1.  | Pengurusan Arahan       | M                | Klik Pengurusan Arahan       |         |
|     | Pembayaran              |                  | Pembayaran                   |         |
| 2.  | Arahan Pembayaran Tanpa | М                | Klik Arahan Pembayaran Tanpa |         |
|     | Pesanan Kerajaan        |                  | Pesanan Kerajaan             |         |
| 3.  | Daftar Dokumen          | М                | Klik Daftar Dokumen          |         |
| 4.  | Bayaran Balik EFT Batal |                  | Klik Bayaran Balik EFT Batal |         |

#### 2. Skrin Bayaran Balik EFT Batal

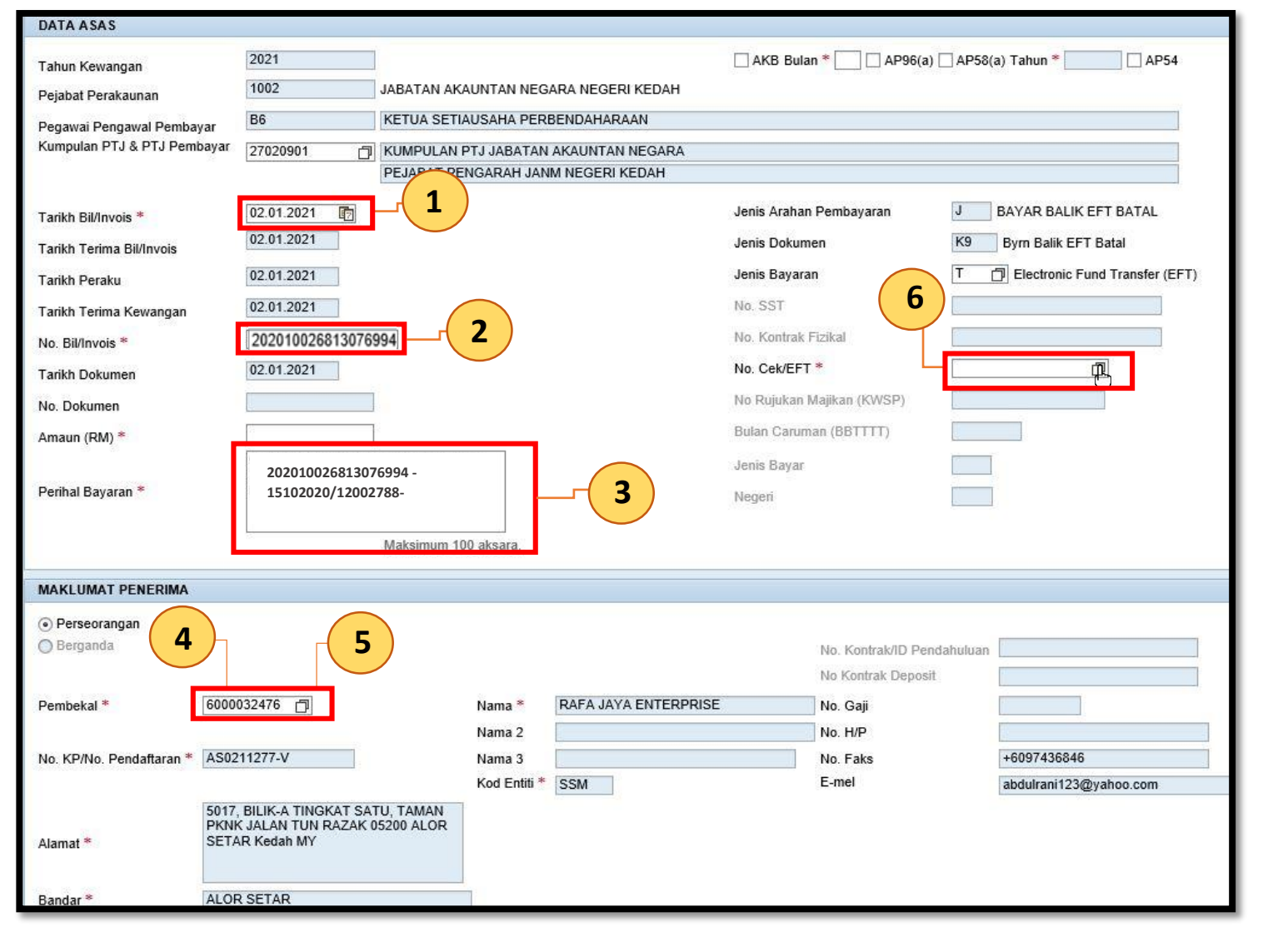

| BIL | NAMA MEDAN /       | MANDATORI | TINDAKAN                                    | CATATAN                  |
|-----|--------------------|-----------|---------------------------------------------|--------------------------|
|     | BUTANG             | (M)       |                                             |                          |
| 1.  | Tarikh Bil Invois* | М         | Pada medan <b>Tarikh Bil/Invois *</b> ,     |                          |
|     |                    |           | masukkan data sebagai contoh                |                          |
|     |                    |           | " <b>02.01.2021".</b> ( Berdasarkan         |                          |
|     |                    |           | permohonan penggantian EFT )                |                          |
| 2.  | No. Bil / Invois*  | М         | Pada medan <b>No.Bil/Invois</b> *, masukkan |                          |
|     |                    |           | No EFT Batal contoh                         |                          |
|     |                    |           | "202010026813076994"                        |                          |
| 3.  | Perihal Bayaran*   | М         | Pada Medan Perihal Bayaran *,               | Perihal bayaran HARUS    |
|     |                    |           | masukkan data sebagai                       | mengikut panduan seperti |
|     |                    |           | 202010026813076994- 15.10.2020 /            | UT WITCODE               |
|     |                    |           | 12002788                                    |                          |
| 4.  | Kod Pembekal*      | М         | Pada medan <b>Kod Pembekal</b> *, masukkan  | Untuk Baucar Bayaran     |
|     |                    |           | masukkan data mengikut Kod Pembekal         | yang menggunakan         |
|     |                    |           | seperti di Baucar Bayaran yang EFT          | Kod Pembekal OTV,        |
|     |                    |           | ditolak. Contoh "600003276".                | Sila masukkan data"      |
|     |                    |           |                                             | 10001/10009"             |
| 5.  | Kod Pembekal*      | М         | Tekan kekunci <b>Enter.</b>                 |                          |
| 6.  | No. Cek/EFT*       | Μ         | Klik ikon carian seperti rajah di atas.     |                          |

### 3. Skrin Bayaran Balik EFT Batal – Senarai No.Cek/EFT.

| Senar | ai No.Cek/EFT                |              |                              |              |
|-------|------------------------------|--------------|------------------------------|--------------|
| 1     | No. Cek/EFT                  | Kod Pembekal | Amaun                        |              |
| 2     | 202010026813076994           | 6000032476   |                              | 19,462.00    |
|       |                              |              |                              | OK Cancel    |
| BI    | NAMA MEDAN / BUTANG          | MANDATORI    | TINDAKAN                     | CATATAN      |
| L     |                              | (M)          |                              |              |
| 1.    | 2020100268130769946000032476 | М            | Pilih                        | Pilih No.EFT |
|       | 10 462 00                    |              | 202040020042070040000020470  |              |
|       | 19,462.00                    |              | 2020100268130769946000032476 | Batal yang   |

# 4. Skrin Bayaran Balik EFT Batal yang telah lengkap diisi.

| Tahun Kewangan                                                                                                    | 2021                                                          |                         | AKB Bulan *             | AP96(a) 🗌 AP58(a) Tahun * 📃 🗌 AP54 |                |  |  |  |
|----------------------------------------------------------------------------------------------------|---------------------------------------------------------------|-------------------------|-------------------------|------------------------------------|----------------|--|--|--|
| Pejabat Perakaunan                                                                                                    | 1002 JABATAN AKAUNTAN NEGARA NEGERI KEDAH                     |                         |                         |                                    |                |  |  |  |
| Pegawai Pengawal Pembayar                                                                                                    | B6 KETUA SETI                                                 | AUSAHA PERBENDAHARAAN   | 1                       |                                    |                |  |  |  |
| Kumpulan PTJ & PTJ Pembayar                                                                                                    | 27020901 🗇 KUMPULAN                                           | PTJ JABATAN AKAUNTAN NE | GARA                    |                                    |                |  |  |  |
|                                                                                                    | PEJABAT PE                                                    | NGARAH JANM NEGERI KED  | DAH                     |                                    |                |  |  |  |
| Tarikh Bil/Invois *                                                                                                    | 02.01.2021                                                    |                         | Jenis Arahan Pembayarar | BAYAR BALIK EFT BATAL              |                |  |  |  |
| Tarikh Terima Bil/Invois                                                                                                    | 02.01.2021                                                    |                         | Jenis Dokumen           | K9 Byrn Balik EFT Batal            |                |  |  |  |
| Tarikh Peraku                                                                                                    | 02.01.2021                                                    |                         | Jenis Bayaran           | T 🗇 Electronic Fund Transfer (EF   | T)             |  |  |  |
| Tarikh Terima Kewangan                                                                                                    | 02.01.2021                                                    |                         | No. SST                 |                                    |                |  |  |  |
| No. Bil/Invois *                                                                                                    | 202010026813076994                                            |                         | No. Kontrak Fizikal     |                                    |                |  |  |  |
| Tarikh Dokumen                                                                                                    | 02.01.2021                                                    |                         | No. Cek/EFT *           | 202010026813076994                 |                |  |  |  |
| No. Dokumen                                                                                                    |                                                               |                         | No Rujukan Majikan (KWS | SP)                                |                |  |  |  |
| Amaun (RM) *                                                                                                    | 19,462.00                                                     |                         | Bulan Caruman (BBTTTT)  |                                    |                |  |  |  |
|                                                                                                    | 202010026813076994 -                                          |                         | Jenis Bayar             |                                    |                |  |  |  |
| Perihal Bayaran <sup>∗</sup>                                                                                                    | 15102020/12002788-                                            |                         | Negeri                  |                                    |                |  |  |  |
|                                                                                                    | Maksimum 1                                                    | 00 aksara.              |                         |                                    |                |  |  |  |
|                                                                                                    |                                                               |                         |                         |                                    |                |  |  |  |
| MAKLUMAT PENERIMA                                                                                                    |                                                               |                         |                         |                                    |                |  |  |  |
| <ul> <li>Perseorangan</li> <li>Remanda</li> </ul>                                                                                   |                                                               |                         |                         |                                    |                |  |  |  |
| Obelgalida                                                                                                    |                                                               |                         | No. Kontral             | k/ID Pendahuluan                   |                |  |  |  |
| Pembekal * 6000                                                                                                    | 032476 「                                                      | Nama * RAFA JAYA E      | NTERPRISE No Gaii       |                                    |                |  |  |  |
|                                                                                                    |                                                               | Nama 2                  | No. H/P                 |                                    |                |  |  |  |
| No. KP/No. Pendaftaran * AS02                                                                                                    | 211277-V                                                      | Nama 3                  | No. Faks                | +6097436846                        |                |  |  |  |
|                                                                                                    |                                                               | Kod Entiti * SSM        | E-mel                   | abdulrani123@yahoo.com             |                |  |  |  |
| 5017<br>PKN                                                                                                    | , BILIK-A TINGKAT SATU, TAMAN<br>K JALAN TUN RAZAK 05200 ALOR |                         |                         |                                    |                |  |  |  |
| Alamat * SET/                                                                                                    | AR Kedah MY                                                   |                         |                         |                                    |                |  |  |  |
|                                                                                                    |                                                               |                         |                         |                                    |                |  |  |  |
| Bandar * ALO                                                                                                    | DOCTAD                                                        |                         |                         |                                    |                |  |  |  |
| Negara * MY                                                                                                    | R SETAR                                                       |                         |                         |                                    |                |  |  |  |
| Negara * MY                                                                                                    | R SETAR                                                       |                         |                         |                                    |                |  |  |  |
| Negara * MY<br>MAKLUMAT BANK PENERIMA                                                                                               | R SETAR                                                       |                         |                         |                                    |                |  |  |  |
| Negara * MY<br>MAKLUMAT BANK PENERIMA<br>Bank BIMBMYKL                                                                              | R SETAR                                                       |                         |                         |                                    |                |  |  |  |
| Negara * MY MAKLUMAT BANK PENERIMA Bank BIMBMYKL No. Akaun Bank 020750100114                                                        | R SETAR                                                       |                         |                         |                                    |                |  |  |  |
| Negara * MY<br>MAKLUMAT BANK PENERIMA<br>Bank BIMBMYKL<br>No. Akaun Bank 020750100114<br>URUSNIAGA DIMASUK KIRA D                   | Bank Islam Malaysia Berhad     Bank Aslam Aslaysia Berhad     | 1                       |                         |                                    |                |  |  |  |
| Negara * MY<br>MAKLUMAT BANK PENERIMA<br>Bank BIMBMYKL<br>No. Akaun Bank 020750100114<br>URUSNIAGA DIMA SUK KIRA DI<br>Tambah Badam | Bank Islam Malaysia Berhad     Bank Alam Akaun Akaun Di Bawah | 1                       |                         |                                    |                |  |  |  |
| Negara * MY<br>MAKLUMAT BANK PENERIMA<br>Bank BIMBMYKL<br>No. Akaun Bank 020750100114<br>URUSNIAGA DIMASUK KIRA D<br>Tambah Padam   | Bank Islam Malaysia Berhad     Bank Alam Malaysia Berhad      | I<br>Vot/Dana Program/  | Aktiviti Projek Setia   | Subsetia CP Kod Akaun              | Amaun (RM) D/K |  |  |  |

### 5. Skrin Bayaran Balik EFT Batal – Simpan.

| DAFTAR ARAHAN PEMBAYARAN                                                         |
|----------------------------------------------------------------------------------|
| Workitem ID: 00000 1 0<br>Simpan Sernak Data Hantar Lulus Kuiri Set Semula Hapus |
| Semak Peruntukan Cetak Kembali                                                   |

| BIL | NAMA MEDAN / BUTANG | MANDATORI<br>(M) | TINDAKAN     | CATATAN |
|-----|---------------------|------------------|--------------|---------|
| 1.  | Simpan              | М                | Klik Simpan. |         |

# 1. Skrin Bayaran Balik EFT Batal – Semak Data dan Hantar.

|                                                         |                                                                                     |                                                                                |               |                  |               |           |           |                      | _              |             | <u>1GF</u> | MAS Service Desk | Log off |
|---------------------------------------------------------|-------------------------------------------------------------------------------------|--------------------------------------------------------------------------------|---------------|------------------|---------------|-----------|-----------|----------------------|----------------|-------------|------------|------------------|---------|
| aucar Jumal                                             | Perolehan Pengu                                                                     | urusan Arahan Pembayaran                                                       | Terimaan      | Panjar           | Perakaunan A  | set Inve  | ntori A   | ABC E                | BW/BI          | Laporan     |            | 3-               |         |
| Kerajaan                                                | Arahan Pembayaran                                                                   | Tanpa Pesanan Kerajaan                                                         | Arahan Per    | nbayaran         | (Agensi Luar) | Baucar Ju | rnal (Age | ensi Luar            | ) Bai          | ucar Jurnal | (1GFMAS)   | Fungsi Khas      | Lapor   |
| DAFTAR AF                                               | AHAN PEMBAYARAN                                                                     |                                                                                |               |                  |               |           |           |                      |                |             |            |                  |         |
| Workitem ID                                             | 000000000000000000000000000000000000000                                             |                                                                                |               |                  |               |           |           |                      |                |             |            |                  |         |
| Simpan                                                  | Pembayaran 12000183 Te                                                              | elah Dihantar.<br>2<br>Lulus Kuiri Set S<br>Kembali                            | emula Hapu    | S                |               |           |           |                      |                |             |            |                  |         |
| DATA AS<br>Tahun Ka<br>Kod Pejal<br>Kod Puga<br>Kod Kum | SAS<br>wangan<br>bat Perakaunan<br>wai Pengawal Pembayar<br>pulan PTJ & PTJ Pembaya | 2016<br>1102<br>B6<br>ar 27020301<br>SAP NetWeav<br>Are you sume you<br>Yes No | ver Portal We | ebpage Dia<br>f? | alog          |           | AP96(a    | a) 🗌 AP5(<br>GURUSAN | 8(a) Tahu<br>4 | in *        | ] 🗌 AP54   |                  |         |

| No. | Nama Medan/<br>Butang | Mandatori<br>(M) | Tindakan                 | Catatan |
|-----|-----------------------|------------------|--------------------------|---------|
| 1   | Semak Data            | М                | Klik <b>Semak Data</b> . |         |
| 2   | Hantar                | М                | Klik <b>Hantar</b> .     |         |
| 3   | Log off               | М                | Klik Log off.            |         |
| 4   | Yes                   | М                | Klik <b>Yes</b> .        |         |